WEB サイトにおけるセキュリティ強化について

ハイウェイバスドットコムにおける情報の安全を確保するため、インターネットブラウザのより安全性 の高い通信暗号化方式「TLS1.2」へ強化を行いました。本対応に伴い、以下の「影響のあるご利用環境」 をお使いのお客さまはクレジット決済が利用できませんので、別の環境でご利用いただくか、ブラウザの バージョンアップ設定対応を行っていただきますようお願いいたします。

引き続きハイウェイバスドットコムを安心してご利用いただくため、何卒ご理解・ご対応いただけます ようお願い申し上げます。

## ■影響のあるご利用環境■

利用可否が「〇」の場合、ハイウェイバスドットコムでクレジット決済を利用可能です。 利用可否が「×」の場合、ハイウェイバスドットコムでクレジット決済は利用できません。

[パソコン]

|         | ブラウザ              | バージョン | 利用可否 |
|---------|-------------------|-------|------|
| Windows | Internet Explorer | 8 以上  | 0    |
|         |                   | 7 以下  | ×    |
|         | Firefox           | 24 以上 | 0    |
|         |                   | 23 以下 | ×    |
|         | Google Chrome     | 30 以上 | 0    |
|         |                   | 29 以下 | ×    |
| Мас     | Safari            | 7 以上  | 0    |
|         |                   | 6 以下  | ×    |

[スマートフォン]

|         | ブラウザ   | バージョン  | 利用可否 |
|---------|--------|--------|------|
| Android | 標準ブラウザ | 4.4 以上 | 0    |
|         |        | 4.3 以下 | ×    |
| iPhone  | Safari | 5 以上   | 0    |
|         |        | 4 以下   | ×    |

※お使いの OS・ブラウザに関するお問い合わせは、提供元にお願いいたします。上記以外の OS・ブラ ウザの場合も、設定によっては表示されない場合がございます。

※利用可否が「○」でクレジット決済が利用できない場合は、「■利用可否が「○」でクレジット決済 が利用できない場合■」を参照ください。 ■現在のブラウザのバージョン確認方法■

[パソコン]

Internet Explorer

https://www.microsoft.com/ja-jp/safety/protect/ver\_ie.aspx

- Google Chrome
  - (1) Google Chrome を起動し、右上のメニューボタン(<sup>1</sup>)をクリックします。
  - (2) 表示されたメニューより「ヘルプ」-「Google Chrome について」をクリックします。
  - (3) 表示された画面で Google Chrome のバージョンが確認できます。
- Firefox

https://support.mozilla.org/ja/kb/find-what-version-firefox-you-are-using

• Safari

次の手順に従って、Safariのバージョンを確認してください。

- (1) メニューバーの【Safari】 【Safari について】をクリックします。
- (2) 表示された画面で Safari のバージョンが確認できます。
- [スマートフォン]
- Android

次の手順に従って、AndroidのOSバージョンを確認してください。

- (1) ホーム画面で「メニューアイコン」をタップします。
- (2) 画面が変わりましたら、「設定」をタップします。
- (3) 設定画面が表示されましたら一番下までスクロールして頂き、「端末情報」をタップします。
- (4) Android バージョンの下に記載された数字が OS のバージョンになります。
  見当たらない場合は
  少し下へスクロールし下さい。
- iPhone

次の手順に従って、iPhoneのOSバージョンを確認してください。

- (1) ホーム画面で「設定」をタップします。
- (2) 設定画面が表示されましたら、「一般」をタップします。
- (3)「情報」をタップします。 ※ iOS6 以前をご利用の方は、次の項目をご覧ください。
- (4) バージョンの横に記載された数字が OS のバージョンになります。 見当たらない場合は少し下へ スクロールし下さい。

■利用可否が「○」でクレジット決済が利用できない場合■

下記各ブラウザの「TLS1.2 への対応方法」の手順で設定対応をお願いいたします。 ※ご利用のブラウザによって設定方法が異なります。お使いのブラウザをお選びください。 [パソコン]

- Internet Explorer
- (1)「ツール(🍄)」 「インターネット オプション」の順にクリックしてください。

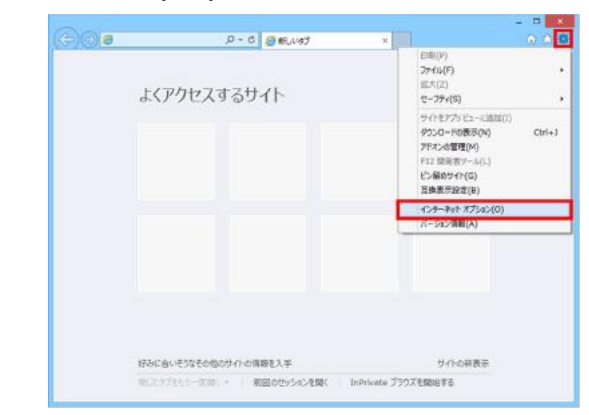

(3) 【詳細設定】 タブをクリックしてください。

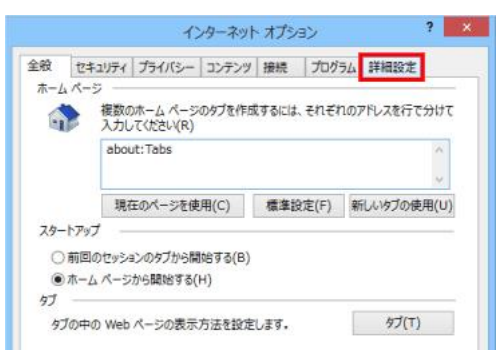

- (4) 【TLS 1.2 の使用】にチェックを入れてください。
  - ※ SSL 3.0 は脆弱性が確認されています。SSL 3.0 のチェックを外すことで SSL 3.0 を利用した 通信は行われなくなります。

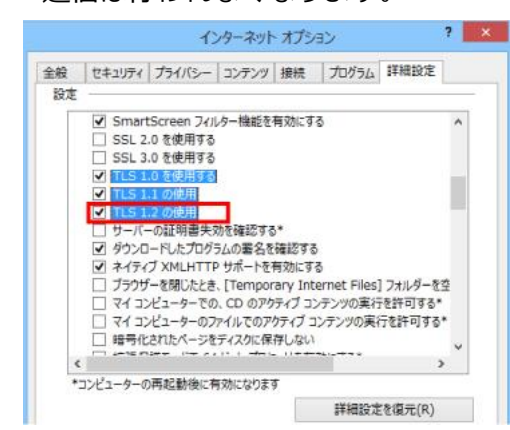

(5)【適用】ボタンをクリックした後、【OK】をクリックしてください。以上の設定で TLS が有効になります。Internet Explorer を再起動してください。

- $\cdot$  Firefox
- (1) URL 欄に"about:config"と入力し、アクセスしてください。
- (2)動作保証対象外となる警告画面が表示されますが、先へ進んでください。

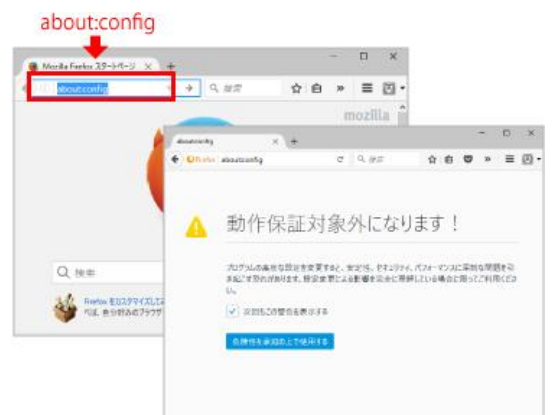

(3) 詳細設定画面にて設定名「security.tls.version.max」の値を"3"に変更してください。

| aboutconfig ×                                                               | +     |             |       |   |   |   | 7 |   | ×    |
|-----------------------------------------------------------------------------|-------|-------------|-------|---|---|---|---|---|------|
| Ce Strefox aboutconfig                                                      | C     | 9. jęs      | e .   | ☆ | Ð | ø | » | ≡ | 圆•   |
| 挟带(3):                                                                      |       |             |       |   |   |   |   |   | P    |
| 924 .                                                                       | 状態    | <u>8</u> 2  | 40    |   |   |   |   |   | 63   |
| security.tis.insecure_fallback_hosts<br>security.tis.version.fallback_limit | 初期設定値 | 文字列<br>製数値  | 3     |   |   |   |   |   | ^    |
| security/ls/version/max                                                     | 影響的定体 | 服務權         | -1    |   |   |   |   |   |      |
| ecuntyosversion.mn                                                          | 防衛却走越 | 310.08      |       |   | - |   |   |   | _    |
| security.view-source,reachable-from-inn                                     | 初期設定值 | 其伪信         | fahe  |   |   |   |   |   |      |
| security.webauth.u2f                                                        | 初期設定体 | 高油信         | fahe  |   |   |   |   |   |      |
| securitywebauth.u2f_enable_softtoken                                        | 初期設定值 | 其伪道         | false |   |   |   |   |   |      |
| security.webauth.u2f_enable_usbtoken                                        | 訪期設定信 | 其伪信         | false |   |   |   |   |   |      |
| security.webauth.webauthn                                                   | 初期設定信 | 黄油油         | false |   |   |   |   |   |      |
| security.webauthswebauthn_enable_softt                                      | 初期設定值 | 爽得值         | false |   |   |   |   |   |      |
| security.webauth.webauthn_enable_usbt_                                      | 初期設定値 | 波纳组         | false |   |   |   |   |   |      |
| security.acto_nosniff_block_images                                          | 初期設定值 | 英伪维         | false |   |   |   |   |   |      |
| security.spconnect.plugin.unrestricted                                      | 初期設定值 | <b>X0.0</b> | true  |   |   |   |   |   | - 11 |

- (4) Mozilla Firefox を再起動し設定を反映してください。
- $\cdot$  Google Chrome
- (1) Google Chrome を起動し、右上のメニューボタン(<sup>1)</sup>)をクリックします。
- (2) 表示されたメニューより「設定」をクリックします。

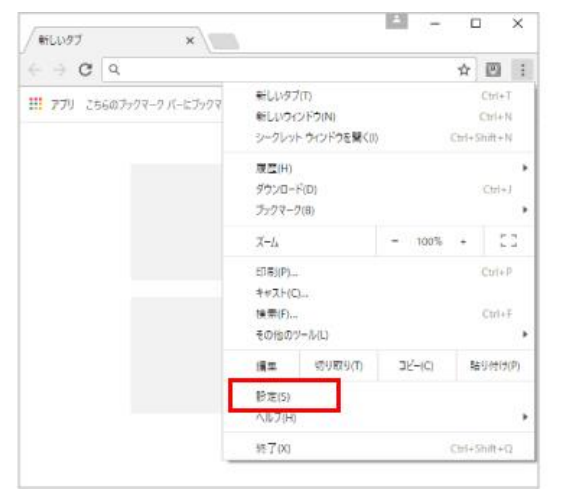

(3) 表示された設定画面の最下部にある「詳細設定」をクリックします。

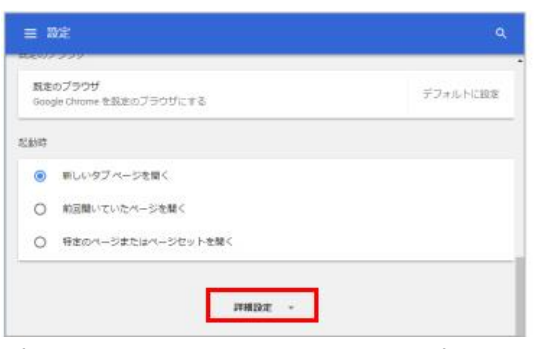

(4) 表示されたメニューからシステム内にある「プロキシ設定を開く」ボタンをクリックします。

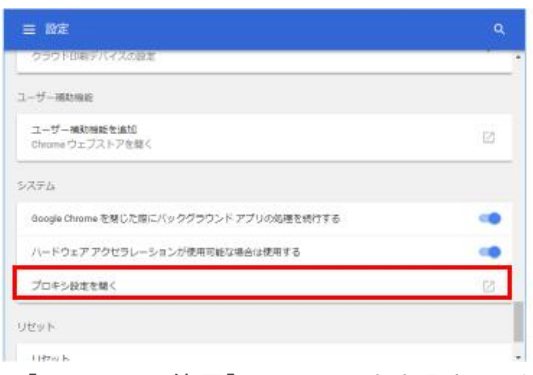

(5) 【TLS1.2の使用】にチェックを入れてください。

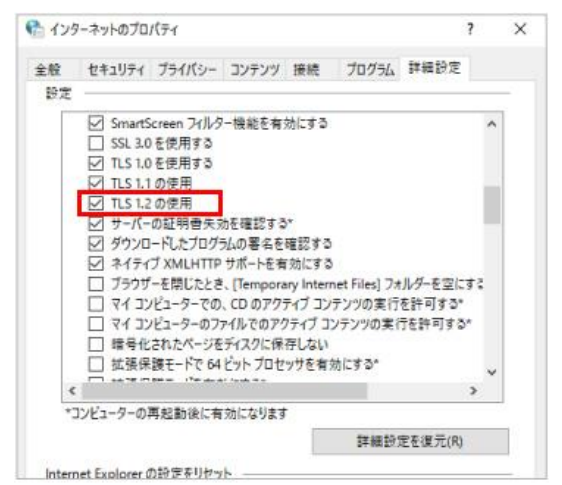

(6)適用ボタンをクリックした後、最後に【OK】をクリックしてください。以上の設定で TLS が有効になります。Google Chrome を再起動してください。

以 上